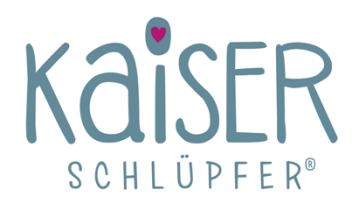

## TOLL, DASS DU DICH FÜR UNSER AFFILIATE-PROGRAMM INTERESSIERST!

Über unser Affiliate-Programm kannst du mit jedem Kauf, der über deine Empfehlung erfolgt, eine Provision verdienen. Alles was du dafür tun musst ist, auf deiner Webseite unseren Banner und / oder Link einzubinden. Wir bieten dir dafür eine Auswahl von Vorlagen an.

Hier findest du eine Schritt-für-Schritt-Anleitung zur Anmeldung bei unserem Affiliate-Programm:

- 1. Rufe unsere Homepage <u>www.kaiserschluepfer.de</u> auf.
- 2. Klicke auf den Tab Hebammen.
- 3. Scrolle nun nach unten und klicke auf den Tab Hebammen-Portal.
- 4. Dort loggst du dich mit dem dir von uns zugesandten Passwort ein und wählst **als Affiliate teilnehmen** aus.
- 5. Gib nun bitte noch einmal deine Daten ein. Nach Einwilligung in unsere AGB's schickst du nun deine Bewerbung zur Teilnahme an unserem Affiliate-Programm ab.
- 6. Du solltest nun eine E-Mail von uns erhalten haben. (Manchmal kann dies einige Minuten dauern) In dieser Mail erhältst du deine Zugangsdaten zu deinem Affiliate-Konto bei uns.
- 7. Logge dich mit deiner bei uns registrierten E-Mail-Adresse ein. (Das Passwort kannst du anschließend in deinem Affiliate-Konto ändern)
- 8. Für den Erhalt deines persönlichen Affiliate-Links, für deine eigenen Website, gehe nun auf den Tab Werbemittel.
- 9. Um den Link abschließend festzulegen, klicke auf den Tab Generate Referral URL.
- 10. Der angezeigte Link kann nun auf deiner Website eingefügt und genutzt werden.
- 11. Alternativ kannst du auch eine unserer zur Verfügung gestellten Vorlagen auf deiner Website platzieren. Sie funktionieren genauso, wie der Link und sind mit deiner Affiliate-ID verknüpft.
- 12. Im Reiter **Profil bearbeiten** kannst du auswählen, wie die Auszahlung deiner Provision erfolgen soll. Bitte gib hier deine bei PayPal registrierte E-Mail-Adresse an.